# SAP Internal order Configuration

# TABLE OF CONTENTS

| INTRODUCTION                                             | 3  |
|----------------------------------------------------------|----|
| 1 Organizational Structures                              | 4  |
| 1.1 Activate Order Management in Controlling Area        | 4  |
| 2. Order Master Data                                     | 6  |
| 2.1 Define Order types (KOT2_OPA)                        | 6  |
| 2.2 Maintain Number Ranges for Orders (KONK)             | 12 |
| 2.3 Define Model Orders                                  | 15 |
| 3 Planning                                               | 21 |
| 3.1 Maintain User-Defined Planner Profiles               | 21 |
| 3.2 Maintain Planner Profile for Overall Planning (OKOS) | 23 |
| 4 Settlement                                             |    |
| 4.1 Maintain Allocation structure                        |    |
| 4.2 Maintain Settlement Profile                          |    |
| 4.3 Maintain Number Ranges for Settlement Documents      |    |
| ~                                                        |    |

#### INTRODUCTION

Question: What is this darn Internal Order..., many guys keep asking?

Let me give you an example which will remove this doubt forever.

Lets say in an organization there are various events such as trade fairs, training seminars, which occur during the year. Now lets assume for a second that these Trade fairs are organized by the Marketing cost center of the organization. Therefore in this case marketing cost center is responsible for all the trade fairs costs. All these trade fairs costs are posted to the marketing cost centers. Now if the management wants an analysis of the cost incurred for each of the trade fair organized by the marketing cost center how would the marketing manager get this piece of information across to them?

Now this is where Internal Order steps in .If you go through all cost center reports this information is not readily available since all the costs are posted to the cost center.

**SAP**, therefore provides the facility of using internal orders which comes in real handy in such situations. In the above scenario the controlling department would then need to create an internal order for each of the trade fair organized. The cost incurred for each of the trade fair will be posted to the internal orders during the month. At the month end, these costs which are collected in the internal order will be settled from these orders to the marketing cost center. Thus the controlling person is now in a position to analyze the cost for each of the trade fair separately.

Thus internal order is used to monitor costs for short term events, activities. It helps in providing more information than that is provided on the cost centers. It can be widely used for various purposes . If used intelligently it is a real handy tool.

Thus Internal order is basically a cost object which is used to monitor cost of a time restricted job. There are various types of internal order the common ones being a Real order where you collect costs and settle it at the month end. Ther others are statistical orders and we also have capital orders for capital projects

In this book we will cover the configuration of a Real Internal order type.

In the coming weeks we will also cover the Statistical and Capital Order but if you are able to understand this the following documents would be a cake walk. So lets zoom in to the configuration.

## **1** Organizational Structures

For doing the configuration we use the following path on the SAP application screen:-

SAP Menu  $\rightarrow$  Tools  $\rightarrow$  AcceleratedSAP  $\rightarrow$  Customizing  $\rightarrow$  SPRO - Edit Project  $\rightarrow$  SAP Reference IMG

Configuration for all the modules will be done here. The above path will not be referred henceforth; we will directly refer to the IMG node.

## 1.1 Activate Order Management in Controlling Area

 $\mathsf{IMG} \to \mathsf{Controlling} \to \mathsf{Internal} \ \mathsf{Orders} \to \mathsf{Activate} \ \mathsf{Order} \ \mathsf{Management} \ \mathsf{in}$  Controlling Area

We have to activate Order Management in controlling area before we start configuration for internal order. This particular configuration is the same node where we maintain the controlling area.

| Č [ | ⊡<br>                                                                                                    | v <u>E</u> dit                                  | <u>G</u> oto        | <u>S</u> electi | ion criteria                       | <u>U</u> tilities  | System    | <u>H</u> elp |             |             |     |     |
|-----|----------------------------------------------------------------------------------------------------|-------------------------------------------------|---------------------|-----------------|------------------------------------|--------------------|-----------|--------------|-------------|-------------|-----|-----|
|     | <b>Ø</b>                                                                                                    |                                                 |                     | Ē               | 4 📙                                | C 🙆 🔇              | )   📮 (ii | 1681         | <b>8</b> 10 | <b>D</b> 20 | 💥 🔁 | 🕜 🖪 |
|     | Change                                                                                                    | View                                            | "Bas                | sic da          | ata": O                            | verviev            | v         |              |             |             |     |     |
|     | 🦅 🕄 N                                                                                                    | ew entrie                                       | es 🚺                |                 | > 🖪 🖪                              | lB                 |           |              |             |             |     |     |
|     | Controlling a Controlling a Co | rea<br><mark>data</mark><br>tivate co<br>signme | mponer<br>nt of con | nts/            | CO Nan<br>9100 <mark>A gr</mark> i | ne<br>p controllin | g area    |              |             |             |     |     |
| S   | elect 9                                                                                                    | >0 Na<br>100 <mark>A g</mark>                   | ime<br>irp cont     | rolling         | area                               |                    |           |              |             |             |     |     |
| D   | ouble Cl                                                                                                    | ick 📮                                           | Activa              | ate com         | ponents                            | di la              |           |              |             |             |     |     |

| <u>T</u> able view <u>E</u> dit <u>G</u> oto <u>S</u> election criteria <u>U</u> tilities S <u>y</u> stem <u>H</u> elp                                                                                                    |                           |                          |              |  |  |  |  |  |
|----------------------------------------------------------------------------------------------------|---------------------------|--------------------------|--------------|--|--|--|--|--|
| 💿 🔍 🔜 🔇 🚱 😂 🖓 🗳 🖓 🖓 🔛                                                                                                    |                           |                          |              |  |  |  |  |  |
| Change View "Activate components/control indicators": Overview                                                                                                    |                           |                          |              |  |  |  |  |  |
| 🦅 🕄 New entries 🗈 🖬 🐼 🖪 🖪                                                                                                    |                           |                          |              |  |  |  |  |  |
| Controlling area Controlling area Contro | Controlling area          | 9100 A grp controlling a | rea          |  |  |  |  |  |
|                                                                                                    | Activate components/contr | ol indicators            |              |  |  |  |  |  |
|                                                                                                    | Year All currencies       | Variances                | C validation |  |  |  |  |  |
|                                                                                                    |                           | Position                 | Entry 1 of 1 |  |  |  |  |  |
|                                                                                                    |                           |                          |              |  |  |  |  |  |
|                                                                                                    |                           |                          |              |  |  |  |  |  |
| Year All currencies Variances CC validation                                                                                                    |                           |                          |              |  |  |  |  |  |
| Select                                                                                                    |                           |                          |              |  |  |  |  |  |
| Double click 🖾                                                                                                    |                           |                          |              |  |  |  |  |  |
| The order managemen                                                                                                    | t component shoul         | d be switched on         | as active.   |  |  |  |  |  |

| Order management | 1 Component active | ē |
|------------------|--------------------|---|
|                  | · - · ·            | - |

This is the same screen which we come across while maintaining the initial controlling area settings.

| 12 | C<br><u>T</u> able view <u>E</u> dit <u>G</u> oto <u>S</u> e                  | election criteria <u>U</u> tilities Sy                                                                                    | rstem <u>H</u> elp                                          |   |  |  |  |  |  |  |
|----|-------------------------------------------------------------------------------|----------------------------------------------------------------------------------------------------|-------------------------------------------------------------|---|--|--|--|--|--|--|
|    | 🐨 🔤 🔍 🗒 😧 😫 🌡 🎼 🎝 竹 八 公 🛒 🖉 🧐 🖷                                               |                                                                                                    |                                                             |   |  |  |  |  |  |  |
| Ī  | Change View "Activate components/control indicators": Details                 |                                                                                                    |                                                             |   |  |  |  |  |  |  |
|    | 🦻 New entries 🛅 🔒 🗠                                                           |                                                                                                    |                                                             |   |  |  |  |  |  |  |
|    | Controlling area Controlling area Basic data Controlling Activate components/ | Controlling area<br>Fiscal year                                                                                           | 9100     A grp controlling area       2003     to     9999  |   |  |  |  |  |  |  |
|    |                                                                               | Activate components<br>Cost centers                                                                                       | Component active                                            |   |  |  |  |  |  |  |
|    |                                                                               | Order management                                                                                                    | 1 Component active                                          |   |  |  |  |  |  |  |
|    |                                                                               | ProfitAnalysis                                                                                                    | 2 Component active for costing-based Profitability Analysis | 1 |  |  |  |  |  |  |
|    |                                                                               | Acty-Based Costing                                                                                                    | Component not active                                        | Ē |  |  |  |  |  |  |
|    |                                                                               | <ul> <li>Profit center</li> <li>Projects</li> <li>Sales orders</li> <li>Cost objects</li> <li>Real estate mgmt</li> </ul> | ☑ W. commt management                                       |   |  |  |  |  |  |  |
|    |                                                                               | Other indicators           Other indicators           All currencies           Variances           CompCode validation    |                                                             |   |  |  |  |  |  |  |

Click on Save 🖳

# 2. Order Master Data

# 2.1 Define Order types (KOT2\_OPA)

 $IMG \rightarrow Controlling \rightarrow Internal Orders \rightarrow Order Master Data \rightarrow Define Order Types$ 

An Internal order is created under an Order type. An order type is used for storing various control parameters and various defaults while creating an internal order. It is used for classifying various types of internal orders according to usage for e.g. Real orders for trade fairs, real orders for Capital investment measure, Statistical orders for motor vehicle expenses.

The order type is client-specific, which means that every order type can be used in all controlling areas. A number range is assigned to the internal order type. Click on New entries

Take a drop in the field Order category and select 01

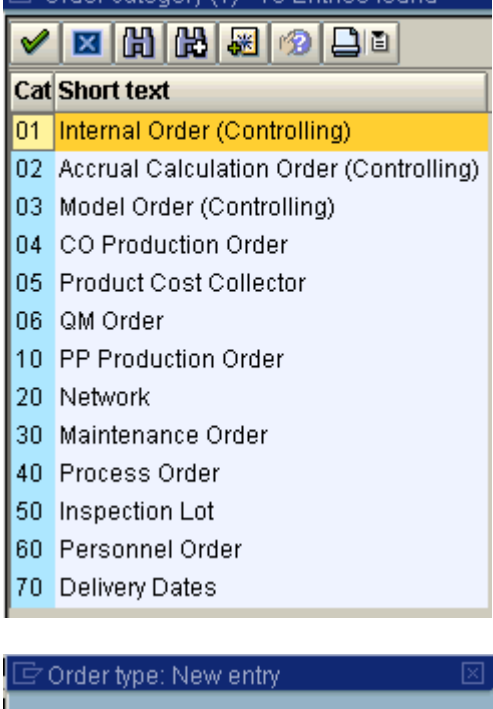

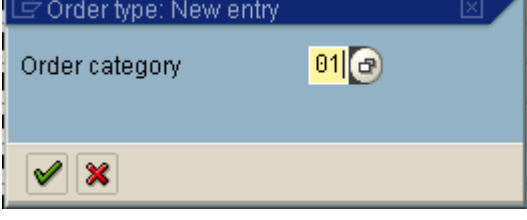

Update the following:-

| ⊡<br>                                                    | t <u>G</u> oto                     | <u>S</u> electi | on criteria <u>U</u> til | ities S <u>y</u> s   | stem <u>H</u> elp |               |          |     |   |
|----------------------------------------------------------|------------------------------------|-----------------|--------------------------|----------------------|-------------------|---------------|----------|-----|---|
| <b>Ø</b>                                                 |                                    | ∎               | 4 🛛   😋 🤇                | 🖻 🐼 i 🤅              | 3 倍 倍 🛙           | <b>8</b> 2 (C | 0.621    | ж д | 8 |
| New Entries: Details of Added Entries                    |                                    |                 |                          |                      |                   |               |          |     |   |
|                                                          |                                    |                 |                          |                      |                   |               |          |     |   |
| Order type                                               | Z910 T                             | rader Fa        | irs Real order ty        | pe                   |                   |               |          |     |   |
| Order category                                           | 1 Interr                           | hal Order       | (Controlling)            |                      |                   | Ē             |          |     |   |
| Number range inter                                       | Number range interval Not assigned |                 |                          |                      |                   |               |          |     |   |
| General parameter                                        | s /                                |                 |                          | Control              | indicators        |               |          |     |   |
| Settlement prof.                                         | _                                  |                 |                          | CO par               | tner update       |               | X Active |     | ē |
| Planning profile                                         |                                    |                 |                          | Clas                 | sification        |               |          |     |   |
| Budget profile                                           |                                    |                 |                          | Commitment managemnt |                   |               |          |     |   |
| Object class                                             |                                    | OCOST           | Overhead 🖹               | Revenue postings     |                   |               |          |     |   |
| Functional area                                          |                                    |                 |                          | 🛛 🗹 Integ            | grated plannir    | ng            |          |     |   |
| Reference order                                          |                                    |                 |                          |                      |                   |               |          |     |   |
| Collective order w                                       | ithout au                          | utomatic        | goods mov 🖺              |                      |                   |               |          |     |   |
|                                                          |                                    |                 |                          | Status r             | management        | /             |          |     |   |
| Archiving                                                |                                    |                 |                          | Status               | profile           |               |          |     |   |
| Residence time 1                                         |                                    | 12 M            | onths                    | Rele                 | ease immedia      | ately         |          |     |   |
| Residence time 2 1 Months Status dependent field select. |                                    |                 |                          |                      |                   |               |          |     |   |
| Master data display                                      | Master data display /              |                 |                          |                      |                   |               |          |     |   |
| Order layout                                             |                                    |                 |                          |                      |                   |               |          |     |   |
| Print form                                               | Print form                         |                 |                          |                      |                   |               |          |     |   |
| Field selection                                          | Field selection                    |                 |                          |                      |                   |               |          |     |   |

Activate CO Partner Updating -You activate this so that allocations between orders and other CO objects (cost centers, projects, etc.), the partner information is retained and whether for each order a totals record should be written.

Click 📙

Click Field selection

Here you can hide the various fields or make it as required entry or only display or available for input. Thus while creating internal order only those fields are displayed and available for input.

| <sup>7</sup><br><u>F</u> ield selection <u>E</u> dit Goto Uti <u>l</u> ities <u>S</u> ystem | <u>H</u> elp |         |       |            |      |   |
|---------------------------------------------------------------------------------------------|--------------|---------|-------|------------|------|---|
| 8 🗉 🖉 🔛 i 🚱 i                                                                               | 🔁 🚷 I 🖁      | 388     | 1 🎦   | 1 CS CA CP | Ж 🖉  |   |
| Change Field Selection                                                                      |              |         |       |            |      |   |
|                                                                                             |              |         |       |            |      |   |
|                                                                                             |              |         |       |            |      | _ |
| rder type Z910 Trader Fairs Real                                                            | order type   |         |       |            |      |   |
| Modifiable fields                                                                           |              |         |       |            |      |   |
|                                                                                             | Hide         |         | Input |            | HiLi |   |
|                                                                                             |              | Display |       | Req. entry |      |   |
| Actual delivery/finish date                                                                 | 0            | 0       | ۲     | 0          |      |   |
| Applicant                                                                                   | 0            | 0       | ۲     | 0          |      |   |
| Applicant's telephone number                                                                | 0            | 0       | ۲     | 0          |      |   |
| Application date                                                                            | 0            | 0       | ۲     | 0          |      |   |
| Business area                                                                               | 0            | 0       | ۲     | 0          |      |   |
| CCtr: True postings                                                                         | 0            | 0       | ۲     | 0          |      |   |
| Change date for Order Master                                                                | 0            | 0       | ۲     | 0          |      |   |
| Changed at                                                                                  | 0            | 0       | ۲     | 0          |      |   |
| Commitments management is active                                                            | 0            | 0       | ۲     | 0          |      |   |
| Company code                                                                                | 0            | 0       | ۲     | 0          |      |   |
| Controlling area                                                                            | 0            | 0       | ۲     | 0          |      |   |
| Cost center for basic settlement                                                            | 0            | 0       | ۲     | 0          |      |   |
| Costing sheet                                                                               | 0            | 0       | ۲     | 0          |      |   |
| Date created                                                                                | 0            | 0       | ۲     | 0          |      |   |
| Date work ends                                                                              | 0            | 0       | ۲     | 0          |      |   |
| Deletion flag                                                                               | 0            | 0       | ۲     | 0          |      |   |
| Department                                                                                  | 0            | 0       | ٥     | 0          |      |   |
|                                                                                             |              | 0       | (B)   | 0          |      |   |

Hide some of the fields which are not required from the screen shown above.

| 子<br>                                   | <u>H</u> elp |           |       |                 |      |   |
|-----------------------------------------|--------------|-----------|-------|-----------------|------|---|
| 8 I I I I I I I I I I I I I I I I I I I | 2 😡          | 🗅 (H) (H) | 🎦     | 10 <b>()</b> () | Ж 🖉  | 1 |
| Change Field Selection                  |              |           |       |                 |      |   |
|                                         |              |           |       |                 |      |   |
| Order type Z910 Trader Fairs Real (     | order type   |           |       |                 |      |   |
|                                         |              |           |       |                 |      |   |
| Modifiable fields                       |              |           |       |                 |      |   |
|                                         | Hide         |           | Input |                 | HiLi |   |
|                                         |              | Display   |       | Req. entry      | _    |   |
| Actual delivery/finish date             | ۲            | 0         | 0     | 0               |      |   |
| Applicant                               | ۲            | 0         | 0     | 0               |      |   |
| Applicant's telephone number            | ۲            | 0         | 0     | 0               |      |   |
| Application date                        | ۲            | 0         | 0     | 0               |      |   |
| Business area                           | ۲            | 0         | 0     | 0               |      |   |
| CCtr: True postings                     | 0            | 0         | ۲     | 0               |      |   |
| Change date for Order Master            | 0            | 0         | ۲     | 0               |      |   |
| Changed at                              | 0            | 0         | ۲     | 0               |      |   |
| Commitments management is active        | 0            | 0         | ۲     | 0               |      |   |
| Company code                            | 0            | 0         | ۲     | 0               |      |   |
| Controlling area                        | 0            | 0         | ۲     | 0               |      |   |
| Cost center for basic settlement        | 0            | 0         | ۲     | 0               |      |   |
| Costing sheet                           | ۲            | 0         | 0     | 0               |      |   |
| Date created                            | 0            | 0         | ۲     | 0               |      |   |
| Date work ends                          | 0            | 0         | ۲     | 0               |      |   |
| Deletion flag                           | 0            | 0         | ۲     | 0               |      |   |
| Department                              | 0            | 0         | ۲     | 0               |      |   |
| Entered by                              | 0            | 0         | ۲     | 0               |      |   |
|                                         |              |           |       | Page            | 1 of | 4 |
|                                         |              |           |       |                 |      |   |

Click 🚨

| E<br>Field selection Edit Goto Utilities | System Heln         |         |               |            |      |   |
|------------------------------------------|---------------------|---------|---------------|------------|------|---|
|                                          |                     | 口的保     | 1 <b>8</b> 71 | ጉቢል        | 🐺 🗖  | 0 |
| Change Field Calestian                   |                     |         |               |            |      |   |
| Change Field Selection                   |                     |         |               |            |      |   |
|                                          |                     |         |               |            |      |   |
| Order type Z910 Trader F                 | airs Real order typ | 9       |               |            |      |   |
|                                          |                     |         |               |            |      |   |
| Modifiable fields                        |                     |         |               |            |      |   |
|                                          | Hide                |         | Input         |            | HiLi |   |
|                                          |                     | Display |               | Req. entry | /    |   |
| Estimated total costs of order           | 0                   | 0       | ۲             | 0          |      |   |
| External order number                    | 0                   | $\odot$ | ۲             | 0          |      |   |
| Functional Area                          | 0                   | 0       | ۲             | 0          |      |   |
| G/L account for basic settlement         | 0                   | 0       | ۲             | 0          |      |   |
| Group of disallowed Transactions         | 0                   | 0       | ۲             | 0          |      |   |
| Identifier "Revenue posting allowed"     | 0                   | 0       | ۲             | 0          |      |   |
| Identifier for planning with line items  | 0                   | 0       | ۲             | 0          |      |   |
| Identifier for statistical order         | 0                   | 0       | ۲             | 0          |      |   |
| Identifier for work permit issued        | 0                   | 0       | ۲             | 0          |      |   |
| Indicator for Integrated Planning        | 0                   | 0       | ۲             | 0          |      |   |
| Indicator: "Long text exists"            | 0                   | 0       | ۲             | 0          |      |   |
| Int.calc.profile                         | 0                   | 0       | ۲             | 0          |      |   |
| Investment measure profile               | 0                   | 0       | ۲             | 0          |      |   |
| Investment program                       | 0                   | 0       | ۲             | 0          |      |   |
| Jurisdiction code                        | 0                   | 0       | ۲             | 0          |      |   |
| Last changed by                          | 0                   | 0       | ۲             | 0          |      |   |
| Location                                 | 0                   | 0       | ۲             | 0          |      |   |
| Material number for order                | 0                   | 0       | ۲             | 0          |      |   |
|                                          |                     |         |               | Page       | 🤌 of | 4 |
|                                          |                     |         |               |            |      |   |

|                                         |              |         | <u></u> |            | × 2  |
|-----------------------------------------|--------------|---------|---------|------------|------|
| Change Field Selection                  |              |         |         |            |      |
|                                         |              |         |         |            |      |
| 7040 7 4 5 4 5                          |              |         |         |            |      |
| 2910 Trader Fairs Rea                   | l order type |         |         |            |      |
| Modifiable fields                       |              |         |         |            |      |
|                                         | Hide         |         | Input   |            | HiLi |
|                                         |              | Display |         | Req. entry |      |
| Estimated total costs of order          | 0            | 0       | ۲       | 0          |      |
| External order number                   | 0            | 0       | ۲       | 0          |      |
| Functional Area                         | ۲            | 0       | 0       | 0          |      |
| G/L account for basic settlement        | 0            | 0       | ۲       | 0          |      |
| Group of disallowed Transactions        | 0            | 0       | ۲       | 0          |      |
| Identifier "Revenue posting allowed"    | 0            | 0       | ۲       | 0          |      |
| Identifier for planning with line items | 0            | 0       | ۲       | 0          |      |
| Identifier for statistical order        | 0            | 0       | ۲       | 0          |      |
| Identifier for work permit issued       | 0            | 0       | ۲       | 0          |      |
| Indicator for Integrated Planning       | 0            | 0       | ۲       | 0          |      |
| Indicator: "Long text exists"           | 0            | 0       | ۲       | 0          |      |
| Int.calc.profile                        | ۲            | 0       | 0       | 0          |      |
| Investment measure profile              | ۲            | 0       | 0       | 0          |      |
| Investment program                      | ۲            | 0       | 0       | 0          |      |
| Jurisdiction code                       | ۲            | 0       | 0       | 0          |      |
| Last changed by                         | 0            | 0       | ۲       | 0          |      |
| Location                                | 0            | 0       | ۲       | 0          |      |
| Material number for order               | ۲            | 0       | 0       | 0          |      |

Click on 📙

# 2.2 Maintain Number Ranges for Orders (KONK)

 $\mathsf{IMG} \to \mathsf{Controlling} \to \mathsf{Internal}$  Orders  $\to$  Order Master Data  $\to$  Maintain Number Ranges for Orders

Number Range needs to be assigned to the internal order type. Number range can be internal or external. In Internal numbering system automatically assigns a number from the given number range. In External numbering the user has to manually assign the number from the given number range.

We will configure Internal number range for our Internal order type – Trade Fair

| ⊡<br>Number range object Edit Goto Group Interval System Help |
|---------------------------------------------------------------|
| 🔹 🔹 🕄 🕄 🕄 🕄 🕄 🖓 💭 🖉 🌜 🕲 🔹                                     |
| Order Number Ranges                                           |
| 🙎 🖉 Groups 🗞 Groups                                           |
|                                                               |
| 🚱 Intervals 🥖 Status                                          |
| 2 Intervals                                                   |
|                                                               |
|                                                               |

Click on Group  $\rightarrow$  Maintain

| 년<br><u>N</u> umber range object <u>E</u> dit <u>G</u> oto | G <u>r</u> oup <u>I</u> nterval S <u>v</u> stern | <u>H</u> elp                         |
|------------------------------------------------------------|--------------------------------------------------|--------------------------------------|
| 🕑 🗉 🕚                                                      | Displ <u>a</u> y groups F5                       | <mark>} </mark> ድኅርድ  <mark>፠</mark> |
| Order Number Ranges                                        | <u>M</u> aintain F6                              |                                      |
| order Humber Kanges                                        | <u>C</u> heck                                    |                                      |
| 🧟 🥖 Groups 🚱 Groups                                        |                                                  |                                      |
| & Intervals Ø Sta<br>Ø Intervals                           | atus                                             |                                      |

#### Click on Group $\rightarrow$ Insert

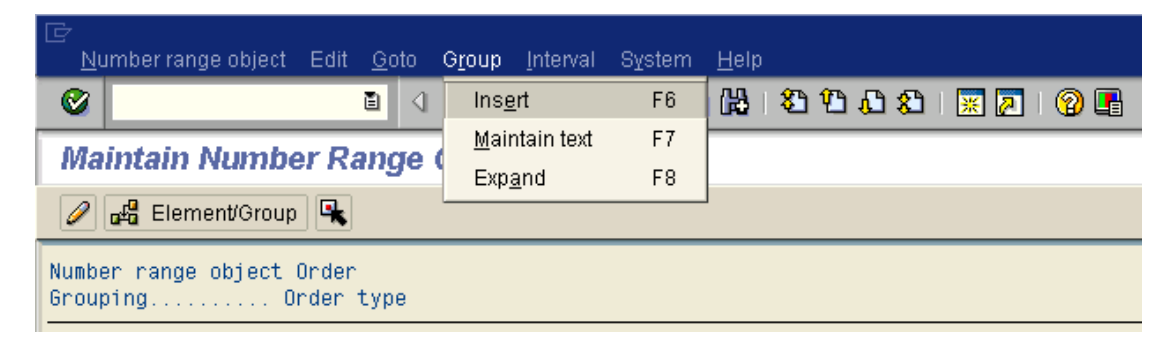

Update the following:-

| 🔄 Insert Group 🛛 🖂 |                                             |               |                |       |  |  |  |
|--------------------|---------------------------------------------|---------------|----------------|-------|--|--|--|
| Text               | Text Z910 A Ltd India Trade fair Real order |               |                |       |  |  |  |
| New int            | erval                                       |               |                |       |  |  |  |
| From n             | umber                                       | To number     | Current number | Ext 🛄 |  |  |  |
| 910000             | 000000                                      | 919999999999  | 0              |       |  |  |  |
|                    |                                             |               |                |       |  |  |  |
|                    |                                             |               |                |       |  |  |  |
|                    |                                             |               |                |       |  |  |  |
| Existing           | number ranges                               | /             |                |       |  |  |  |
| 000100             | 000000                                      | 000199999999  | 100001388      |       |  |  |  |
| 000000             | 010000                                      | 000000099999  |                |       |  |  |  |
| \$                 |                                             | \$ZZZZZZZZZZZ |                |       |  |  |  |
|                    |                                             |               |                |       |  |  |  |
|                    |                                             |               |                |       |  |  |  |
|                    |                                             |               |                |       |  |  |  |
| E ×                |                                             |               |                |       |  |  |  |

Click 🖪

Click 📙

You will find Internal order type Z910 in not assigned

Not assigned PIO2 Process Order (external number assgnmnt) Z910 Trader Fairs Real order type

You need to assign the order type to the group we created above.

Proceed as follows:-

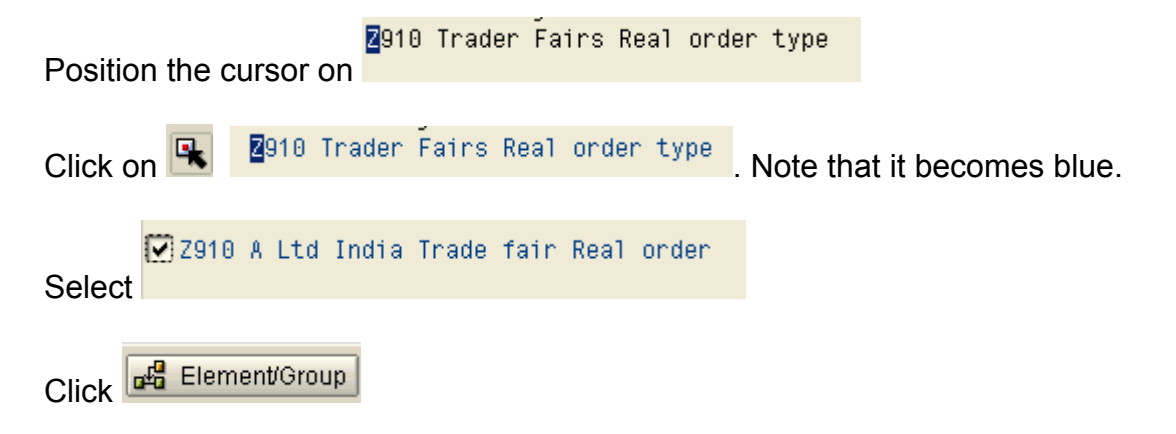

The internal order type Z910 moves under the group which can be seen as follows:-

| Z910 A Ltd India Trade fair Real order<br>Z910 Trader Fairs Real order type                             |
|----------------------------------------------------------------------------------------------------|
| Click                                                                                                   |
| Z910 A Ltd India Trade fair Real order<br>Z910 Trader Fairs Real order type<br>Select                   |
| Click                                                                                                   |
| 다<br>N <u>u</u> mber range object Edit <u>G</u> oto G <u>r</u> oup <u>I</u> nterval System <u>H</u> elp |
| ◎ □ □ ○ ○ ○ ○ ○ ○ ○ ○ ○ ○ ○ ○ ○ ○ ○ ○ ○                                                                 |
| Maintain Number Range Intervals                                                                         |
|                                                                                                    |
| Number range objet) Order                                                                               |
| Group Z910 A Ltd India Trade fair Real order                                                            |
| Intervals                                                                                               |
| From number To number Current number Ext 🛄                                                              |

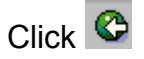

#### 2.3 Define Model Orders

 $\mathsf{IMG} \rightarrow \mathsf{Controlling} \rightarrow \mathsf{Internal Orders} \rightarrow \mathsf{Order Master Data} \rightarrow \mathsf{Screen Layout} \rightarrow \mathsf{Define Model Orders}$ 

Model orders are not orders in the commercial sense, but serve merely as references for creating "normal" orders. Model orders contain default values for the orders in an order type. The Model order is assigned as the reference order in the order type.

When you create a new order, all the fields active in the relevant order type are copied from the model order to the new order.

#### Example

You want to settle all your marketing orders to the same sales cost center. Stipulate the cost center as the default value in the model order for marketing orders.

When you create a new marketing order, the system defaults this cost center. If you want to settle the order to a different cost center, you can overwrite the default cost center in the orders.

We will create a model order with some defaults and assign it to the Trade fair internal order type.

| Ē℃h   | oose Activity 🛛 🛛 🖂      |
|-------|--------------------------|
| 1     | Create CO model order    |
|       | Change CO model order    |
|       |                          |
|       |                          |
|       |                          |
|       |                          |
|       |                          |
|       |                          |
|       |                          |
| Perfo | rm the activities in the |
| speci | fied order               |
|       |                          |
|       | Choose 🔀                 |
|       |                          |

Click Create CO model order

|                                                         | SAP |
|---------------------------------------------------------|-----|
| · ♥ · ■ ◎ · ■ ◎ · ■ ● ● ● ● ● ● ● ● ● ● ● ● ● ● ● ● ● ● |     |
| Create Model Order: Initial Screen                      |     |
| 🚼 Master data                                           |     |
|                                                         |     |
| Order type                                              |     |
| Reference                                               |     |
|                                                         |     |
|                                                         |     |
|                                                         |     |
|                                                         |     |
|                                                         |     |
|                                                         |     |
|                                                         |     |
|                                                         |     |
|                                                         |     |
|                                                         |     |
|                                                         |     |
|                                                         |     |

Take a drop down in order type

-----

| \$\$ 03 Model Orders                            |
|-------------------------------------------------|
|                                                 |
| ⊡<br>OrderEditOto Extras Environment SystemHelp |
| 1 🕸 🖽 🖽 🖽 🖬 🚺 🖬 🕼 🖬 🕼                           |
| Create Model Order: Initial Screen              |
| 📳 Master data                                   |
|                                                 |
|                                                 |
| Order type \$\$ 🗃                               |
|                                                 |
| Reference                                       |
| Order                                           |
|                                                 |
|                                                 |
|                                                 |
| D Master data                                   |
|                                                 |

Page 17 of 17

Update the following:-

| ⊡<br>               | tras E <u>n</u> vironment System <u>H</u> elp       |
|---------------------|-----------------------------------------------------|
| <b>©</b>            | I I I I I I I I I I I I I I I I I I I               |
| Create Model Or     | ier: Master data                                    |
| Settlement rule     |                                                     |
| Order \$\$\$79      | 1000001 Order type \$\$ Model Orders                |
| Short text A Ltd In | ndia Trade Fair                                     |
|                     |                                                     |
| Assignments Co      | ntrol data Prd-end closing General data Investments |
|                     |                                                     |
| Assignments         |                                                     |
| Company code        | 9100 A Ltd                                          |
| Business area       |                                                     |
| Plant               |                                                     |
| Functional area     |                                                     |
| Object class        | OCOST Overhead                                      |
| Profit center       |                                                     |
| Responsible CCtr    |                                                     |
| WBS element         |                                                     |
| Requesting CCtr     |                                                     |
| Requesting Co.Code  |                                                     |
| Requesting order    |                                                     |
| Sales order         |                                                     |
| Location/Plant      | 1                                                   |
| External order no.  |                                                     |
|                     |                                                     |
|                     |                                                     |
|                     |                                                     |
|                     |                                                     |
|                     |                                                     |

| ⊡<br><br>           | oto E <u>x</u> tras E <u>r</u>                                    | <u>i</u> vironment | System       | <u>H</u> elp |                |               |
|---------------------|-------------------------------------------------------------------|--------------------|--------------|--------------|----------------|---------------|
| <b>Ø</b>            | Đ                                                                 | 4 📙                | 😋 🙆 🔇        | 🕒 偽          | 🖧   🎝          | 1 🖪 💥   🕃 🗘 🗘 |
| Create Mode         | el Order: M                                                       | laster d           | ata          |              |                |               |
| 🛃 🛃 Settleme        | nt rule                                                           |                    |              |              |                |               |
| Order               | \$\$\$Z91000001                                                   |                    |              | Order typ    | e <b>\$</b> \$ | Model Orders  |
| Short text          | A Ltd India Trac                                                  | e Fair             |              |              |                |               |
| Assignments         | Assignments Control data Prd-end closing General data Investments |                    |              |              |                |               |
| Status Allowed trai | nsacts.                                                           |                    |              |              |                |               |
| Control data        |                                                                   |                    |              |              |                |               |
| Currency            |                                                                   | del Order (        | Controlling  |              |                |               |
| Statistical orde    | r wit                                                             | Acti               | ual posted ( | CCtr         |                |               |
| Plan-integrate      | d order                                                           |                    |              |              |                |               |
| Revenue postings    |                                                                   |                    |              |              |                |               |
| Commitment (        | update                                                            |                    |              |              |                |               |
|                     |                                                                   |                    |              |              |                |               |

Click on 📙

n 🔛

Assign this model order to the order type Z910.

| 」<br>「 」 Table view <u>E</u> dit <u>G</u> oto <u>S</u> election criteria <u>U</u> tilities System <u>H</u> elp |                                                  |                                   |                   |  |  |  |
|----------------------------------------------------------------------------------------------------|--------------------------------------------------|-----------------------------------|-------------------|--|--|--|
| Ø                                                                                                    | E ( 📙   😋 🤅                                      | 3 😪   🖴 🐻 🖧   🏵 4                 | D AD 4D   🐹 🔁   🔞 |  |  |  |
| Change View "Order Types": Details                                                                             |                                                  |                                   |                   |  |  |  |
| 🦅 New entries 🛅 📑 🐼 🛃 🛃                                                                                        |                                                  |                                   |                   |  |  |  |
| Order type Z910                                                                                                | Frader Fairs Real order typ                      | pe                                |                   |  |  |  |
| Order category 1 Inter                                                                                         | nal Order (Controlling)                          | Ē                                 |                   |  |  |  |
| Number range interval                                                                                          | Number range interval 91000000000 - 919999999999 |                                   |                   |  |  |  |
| General parameters                                                                                             |                                                  | Control indicators                |                   |  |  |  |
| Settlement prof.                                                                                               |                                                  | CO partner update                 | X Active 🔳        |  |  |  |
| Planning profile                                                                                               |                                                  | Classification                    |                   |  |  |  |
| Budget profile                                                                                                 |                                                  | Commitment managemnt              |                   |  |  |  |
| Object class                                                                                                   | OCOST Overhead 🖹                                 | OST Overhead 🖹 🛛 Revenue postings |                   |  |  |  |
| Functional area                                                                                                |                                                  | Integrated planning               |                   |  |  |  |
| Reference order                                                                                                |                                                  |                                   |                   |  |  |  |
| Collective order without a                                                                                     | utomatic goods mov 🖹                             |                                   |                   |  |  |  |
|                                                                                                    |                                                  | Status management                 |                   |  |  |  |
| Archiving                                                                                                    |                                                  | Status profile                    |                   |  |  |  |
| Residence time 1                                                                                               | 12 Months                                        | Release immediately               |                   |  |  |  |
| Residence time 2                                                                                               | 1 Months                                         | Status dependent field select.    |                   |  |  |  |
| Master data display                                                                                            |                                                  |                                   |                   |  |  |  |
| Order layout                                                                                                   |                                                  |                                   |                   |  |  |  |
| Print form                                                                                                    |                                                  |                                   |                   |  |  |  |
| Pield selection                                                                                                |                                                  |                                   |                   |  |  |  |

# Update the reference order with the model order number \$\$\$291000001

|                                    | ) <u>S</u> election criteria <u>U</u> til         | ities System <u>H</u> elp      |  |  |  |  |  |
|------------------------------------|---------------------------------------------------|--------------------------------|--|--|--|--|--|
| Ø                                  | 🖹 ( 📙 ) 😋 🤅                                       | 🗿 🔇 🛯 🔤 🛗 🖓 🕈 ଅ ଅ ଅ ଅ ଅ 🗐 🔛 🚱  |  |  |  |  |  |
| Change View "Order Types": Details |                                                   |                                |  |  |  |  |  |
| 🞾 New entries 🗈 🗟 🐼 🛃              |                                                   |                                |  |  |  |  |  |
| Order type Z910                    | Order type Z910 Trader Fairs Real order type      |                                |  |  |  |  |  |
| Order category 1 Inter             | nal Order (Controlling)                           | E                              |  |  |  |  |  |
| Number range interval              | Number range interval 91000000000 - 91999999999 🥖 |                                |  |  |  |  |  |
| General parameters                 |                                                   | Control indicators             |  |  |  |  |  |
| Settlement prof.                   |                                                   | CO partner update X Active     |  |  |  |  |  |
| Planning profile                   |                                                   | Classification                 |  |  |  |  |  |
| Budget profile                     | Commitment managemnt                              |                                |  |  |  |  |  |
| Object class                       | OCOST Overhead 🖹                                  | ead 🗈 🛛 Revenue postings       |  |  |  |  |  |
| Functional area                    |                                                   | ✓ Integrated planning          |  |  |  |  |  |
| Reference order                    | <mark>\$\$\$</mark> 291000001 🕝                   |                                |  |  |  |  |  |
| Collective order without a         | utomatic goods mov 🖹                              |                                |  |  |  |  |  |
|                                    |                                                   | Status management              |  |  |  |  |  |
| Archiving                          |                                                   | Status profile                 |  |  |  |  |  |
| Residence time 1                   | 12 Months                                         | Release immediately            |  |  |  |  |  |
| Residence time 2 1 Months          |                                                   | Status dependent field select. |  |  |  |  |  |
| Master data display /              |                                                   |                                |  |  |  |  |  |
| Order layout                       |                                                   |                                |  |  |  |  |  |
| Print form                         |                                                   |                                |  |  |  |  |  |
| Pield selection                    |                                                   |                                |  |  |  |  |  |

Click on 📙

# **3 Planning**

#### 3.1 Maintain User-Defined Planner Profiles

 $\mathsf{IMG} \to \mathsf{Controlling} \to \mathsf{Internal} \ \mathsf{Orders} \to \mathsf{Planning} \to \mathsf{Manual} \ \mathsf{Planning} \to \mathsf{Manual} \ \mathsf{Planning} \to \mathsf{Planning} \to \mathsf{Plan$ 

Check the User defined planner profile ZOCM91 created by us contains the layouts for internal orders.

Select

|   | Profile | Description                                       | Auth.group |
|---|---------|---------------------------------------------------|------------|
| Γ | ZOCM91  | A grp cos Object curr CO-OM Prim:Cost/Act typ/SKF |            |
|   | 704004  |                                                   |            |

Double click

| <u> </u>                                                          | ection criteria <u>U</u> tilities S <u>y</u> stem <u>H</u> elp |                        |  |  |  |  |  |  |
|-------------------------------------------------------------------|----------------------------------------------------------------|------------------------|--|--|--|--|--|--|
| <b>©</b>                                                          | a 🗸 📙 i 😋 🚱 i 📮 🖟 🖧 i 🏝 🏠 🥵                                    | 🛍   🕱 🗷   🔞 🛛          |  |  |  |  |  |  |
| Change View "General Controlling": Overview                       |                                                                |                        |  |  |  |  |  |  |
| 🦻 New entries 📃 🐼                                                 |                                                                |                        |  |  |  |  |  |  |
| Dialog Structure  Planner profiles  Controlling  Dialog Structure | Planner profile ZOCM91 A grp cos Obje                          | et curr CO-OM: Prim. C |  |  |  |  |  |  |
| Default paran                                                     | Planning area                                                  | Item Cu Qt             |  |  |  |  |  |  |
|                                                                   | Cost ctrs: Cost element/activity inputs                        | 🗹 1 <mark>1</mark> 🕝   |  |  |  |  |  |  |
|                                                                   | Cost centers: Activities/prices                                | ✓ 1 1                  |  |  |  |  |  |  |
|                                                                   | CCtr: Statistical key figures                                  | ✓ 1 1                  |  |  |  |  |  |  |
|                                                                   | Orders: Cost element/activity inputs                           | ☑ 1 1                  |  |  |  |  |  |  |
|                                                                   | Ord: Statistical key figures                                   | ☑ 1 1                  |  |  |  |  |  |  |
|                                                                   |                                                                |                        |  |  |  |  |  |  |
|                                                                   |                                                                |                        |  |  |  |  |  |  |
|                                                                   |                                                                |                        |  |  |  |  |  |  |

| ⊡<br>             | lection criteria <u>U</u> tilities S <u>v</u> stem <u>H</u> elp |                              |  |  |  |
|-------------------|-----------------------------------------------------------------|------------------------------|--|--|--|
|                   | 5 4 🕒 6 6 🔇 😓 🖑 🖧 🐿 🗖                                           | 🎗   🐹 🖉   🕲 📑                |  |  |  |
| Change View "Gene | ral Controlling": Overview                                      |                              |  |  |  |
| 💅 New entries 🔒 🐼 |                                                                 |                              |  |  |  |
| Dialog Structure  | Planner profile ZOCM91 A grp cos Obje                           | ect curr CO-OM Prim:Cost/Act |  |  |  |
| Default param     | Planning area                                                   | Item Cu Qt 🎹                 |  |  |  |
|                   | Cost ctrs: Cost element/activity inputs                         | 1 1 🔺                        |  |  |  |
|                   | Cost centers: Activities/prices                                 | 1 1 🔽                        |  |  |  |
|                   | CCtr: Statistical key figures                                   | 1 1                          |  |  |  |
|                   | Orders: Cost element/activity inputs                            |                              |  |  |  |
|                   | Ord: Statistical key figures                                    | 1 1                          |  |  |  |
|                   |                                                                 |                              |  |  |  |
|                   |                                                                 |                              |  |  |  |
|                   |                                                                 |                              |  |  |  |
|                   |                                                                 |                              |  |  |  |
|                   |                                                                 |                              |  |  |  |
|                   |                                                                 |                              |  |  |  |
|                   |                                                                 |                              |  |  |  |
|                   |                                                                 |                              |  |  |  |
|                   |                                                                 |                              |  |  |  |
|                   |                                                                 |                              |  |  |  |

Double click 🌱 🗀 Layouts for Contro

| Table view Edit Goto Se                                                                                                    | election criteria I Itilities System                                                                                                    | Heln                                                                                                    |                                         |
|----------------------------------------------------------------------------------------------------|----------------------------------------------------------------------------------------------------|----------------------------------------------------------------------------------------------------|-----------------------------------------|
|                                                                                                    |                                                                                                    | ) 🖧   🏖 🍄 🖧 🏖   🛒 🕻                                                                                                    | 2   @ 🖪                                 |
| Change View "Layo                                                                                                    | uts for Controlling": Ov                                                                                                    | rerview                                                                                                    |                                         |
| 🎾 New entries 🔒 🐼                                                                                                    |                                                                                                    |                                                                                                    |                                         |
| Dialog Structure    Planner profiles   Carter Controlling  Carter Control  Carter Control  Car | Planner profile ZOCM91<br>Planning area                                                                                                    | A grp cos Object curr CO-o<br>Orders: Cost element/acti                                                                                                    | OM Prim:Cost/Act typ/SKF<br>vity inputs |
| L Default param                                                                                                    | Itm         Layout         Description           ji)         1-401         Orders: sta           1         1-402         Orders: sta           -         -         -           -         -         -           -         -         -           -         -         -           -         -         -           -         -         -           -         -         -           -         -         -           -         -         -           -         -         -           -         -         -           -         -         -           -         -         -           -         -         -           -         -         -           -         -         -           -         -         -           -         -         -           -         -         -           -         -         -           -         -         -           -         -         -           -         -         - | n Defit<br>Indard cost elements V<br>Indard activity input V<br>Indard activity input I<br>Indard activity input I<br>Indard activity Input I<br>Indard activity Input I<br>Indard activity Input I<br>Indard I<br>Indard Indard I<br>Indard Indard Indard I<br>Indard Indard I<br>Indard | Overwintegrate File de                  |

#### 3.2 Maintain Planner Profile for Overall Planning (OKOS)

 $\begin{array}{l} \mathsf{IMG} \rightarrow \mathsf{Controlling} \rightarrow \mathsf{Internal} \ \mathsf{Orders} \rightarrow \mathsf{Planning} \rightarrow \mathsf{Manual} \ \mathsf{Planning} \rightarrow \mathsf{Manual} \ \mathsf{Planning} \rightarrow \mathsf{Manual} \ \mathsf{Planning} \end{array}$ 

Here you can specify the time frame for which values are to be planned for Internal order. Further you can also default the number of decimal places and the display factor. Default cost element group while planning.

| Ē    | Choose Activity                       |                                       |
|------|---------------------------------------|---------------------------------------|
| 1    | Define Planning P                     | rofile For Overall Planning           |
|      | Maintain Planning                     | Profile for Order Types               |
|      |                                       |                                       |
|      |                                       |                                       |
|      |                                       |                                       |
|      |                                       |                                       |
|      |                                       |                                       |
|      |                                       |                                       |
|      |                                       |                                       |
|      |                                       |                                       |
| _    |                                       |                                       |
| Per  | form the activities in t              | 10                                    |
| spe  | ecified order                         |                                       |
| Q    | 🛚 Choose 🛛 💥                          |                                       |
|      | · · · · · · · · · · · · · · · · · · · |                                       |
|      | Dofino                                | Dianning Drofile For Overall Dianning |
| Dοι  | ble click                             | hamming frome for overall framming    |
|      |                                       |                                       |
| Clic | k on New entries                      |                                       |
|      |                                       |                                       |
| Tak  | e a drop down in                      | the field view                        |
| Ē٧   | iew (1) 6 Entries fou                 |                                       |
|      | Restrictions                          |                                       |
| _    |                                       |                                       |
|      |                                       |                                       |
| Vi.  | Text                                  |                                       |
| 03   | Cumulative                            |                                       |
| 04   | Remainder                             |                                       |
| 05   | Planned Total                         |                                       |
| 06   | Previous Year                         |                                       |
| 08   | Costing                               |                                       |
| na   | Cost Element Plan                     |                                       |

Update the following:-

| 도<br><u>T</u> able view <u>E</u> dit <u>G</u> oto | <u>S</u> election criteria <u>U</u> tili | ties S <u>y</u> stem <u>H</u> elp |               |
|---------------------------------------------------|------------------------------------------|-----------------------------------|---------------|
| <b>Ø</b>                                          | 🛯 🖉 📙 I 😋 🖉                              | 3 😢   🖵 🌐 🖧   🏵 🕻                 | C 🕰 I 🔀 🔁 I 😨 |
| New Entries: Det                                  | ails of Added En                         | tries                             |               |
| 🎾 📑 🛃 🖻                                           |                                          |                                   |               |
| Profile                                           | 910000 General plan pr                   | ofile - A Ltd                     |               |
|                                                   |                                          |                                   |               |
| Time horizon                                      |                                          | Detailed planning and unit        | costing       |
| Past                                              | 4                                        | Prim.CElem.grp                    | 91_CEALL      |
| Future                                            | 6                                        | Revenue CE grp.                   |               |
| Start                                             |                                          | Sender CCtr group                 |               |
| <ul> <li>Overall values</li> </ul>                |                                          | Sender act.type grp               |               |
| Annual values                                     |                                          | Stat. key fig. group              |               |
|                                                   |                                          | Costing variant                   |               |
|                                                   |                                          |                                   |               |
| Format                                            |                                          | Currency translation, overa       | ll plan value |
| View                                              | 5                                        | Exchange rate type                |               |
| Decimal places                                    |                                          | Value date                        |               |
| Scaling factor                                    |                                          |                                   |               |

Click on 📙

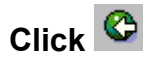

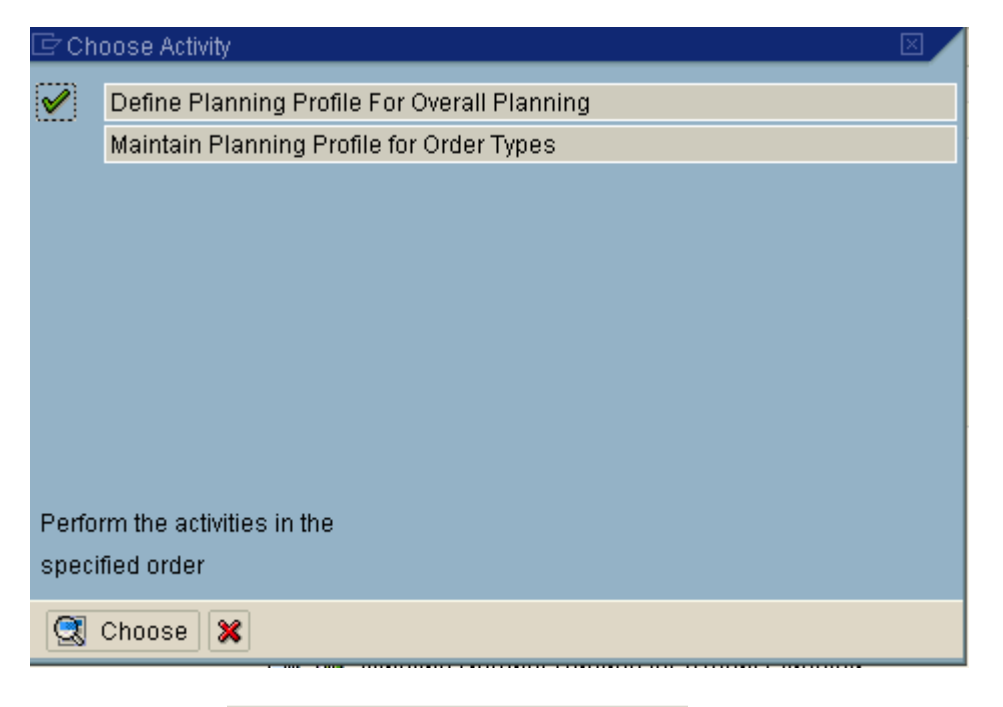

Double click Maintain Planning Profile for Order Types

| 도<br><u>T</u> able view <u>E</u> dit <u>G</u> oto <u>S</u> election criteria <u>U</u> tilities | S <u>y</u> stem <u>H</u> elp |
|------------------------------------------------------------------------------------------------|------------------------------|
| 🕑 🚺 🔄 🔛 🕻 🚱 🚱                                                                                  | <b>3. 2 2 3</b> (約 約 日 (     |
| Change View "Order Types": Overvie                                                             | ew                           |
| 💅 🕄 New entries 🗈 🖥 🔂 🔂 🖪                                                                      |                              |
| Cat Name<br>Z910 Trader Fairs Real order type                                                  | Cat Plan. profile            |
|                                                                                                | S <u>y</u> stem <u>H</u> elp |

Change View "Order Types": Overview

| 60 | 2    | New entries 🗈 🖬 🕼 🖪 🖪        | _   |                |   |
|----|------|------------------------------|-----|----------------|---|
|    | Cat  | Name                         | Cat | Plan. profile  | 1 |
|    | Z910 | Trader Fairs Real order type | 1   | <b>þ</b> 10000 | 6 |
|    |      |                              |     |                |   |

Click on 🔋

# **4** Settlement

# 4.1 Maintain Allocation structure

 $\mathsf{IMG} \to \mathsf{Controlling} \to \mathsf{Internal} \ \mathsf{Orders} \to \mathsf{Actual} \ \mathsf{Postings} \to \mathsf{Settlement} \to \mathsf{Maintain} \ \mathsf{Allocation} \ \mathsf{Structures}$ 

An Allocation structure comprises one or several settlement assignments. An assignment shows which costs (origin: cost element groups) are to be settled to which receiver type (e.g. cost center, order and so on) You have 2 options:- You can settle to a settlement cost element or settle by cost element i.e. settle using the original cost element.

We will use settle by cost element.

Click on New entries

Update the following:-

Page 26 of 26

| ⊡                                                                                                    | oose <u>U</u> tilities E <u>x</u> tras System <u>H</u> elp                                                                                                    |               |
|----------------------------------------------------------------------------------------------------|----------------------------------------------------------------------------------------------------|---------------|
| <b>Ø</b>                                                                                                    | 3 J C C S (S) L H H L S S S J L                                                                                                    | )   🛒 🔁   😨 🖣 |
| New Entries: Overvie                                                                                                    | ew of Added Entries                                                                                                    |               |
| 🦅 î 🖪 🖪 🖪                                                                                                    |                                                                                                    |               |
| Dialog Structure<br>♥ ① Allocation structures<br>♥ ① Assignments<br>① Source<br>① Assessment cost<br>① Settlement cost e | Alloc.str. Text   Z9 A Ltd Internal order Setti str   Y   Y | Entry 0 of 0  |

Click Alloc.str. Text
Select
Select
Click Assignments
Click on New entries

|                                                                                                    | hoose <u>U</u> tilities E                                      | <u>x</u> tras S <u>y</u> stem <u>H</u> elp           |                                                     |          |     |
|----------------------------------------------------------------------------------------------------|----------------------------------------------------------------|------------------------------------------------------|-----------------------------------------------------|----------|-----|
| Ø                                                                                                    | 🖻 < 📙 I 🚱 🤇                                                    | 2 😡   🖴 (1) (14)                                     | 8008                                                | <u>*</u> | 2   |
| New Entries: Overvi                                                                                                    | ew of Added                                                    | Entries                                              |                                                     |          |     |
| 🦻 🖬 🖪 🖪                                                                                                    |                                                                |                                                      |                                                     |          |     |
| Dialog Structure  Calculation structures  Calculation structures  Calculation  | Allocation structure<br>Assignments<br>Assignment 1<br>10<br>5 | e Z9 A Ltd Intern<br>Text<br>Settlement primary cost | elemen                                              |          |     |
|                                                                                                    |                                                                |                                                      | _                                                   |          |     |
| Select Sett                                                                                                    | ement primary cos                                              | t elemen 🛛 🔍                                         | D                                                   |          |     |
| Double click Gource                                                                                                    |                                                                |                                                      |                                                     |          |     |
| Update the following:-                                                                                                    |                                                                |                                                      |                                                     |          |     |
|                                                                                                    | oose <u>U</u> tilities E <u>x</u> t                            | ras S <u>y</u> stem <u>H</u> elp                     |                                                     |          |     |
| <b>S</b>                                                                                                    | 🗈 🔍 📙 I 😋 🙆                                                    | 😣   🖴 伯 保   冬                                        | 312421                                              | z I 🤅    | ) 🖪 |
| Change View "Source                                                                                                    | e": Details                                                    |                                                      |                                                     |          |     |
| 💅 📙 Var. list 🕼                                                                                                    |                                                                |                                                      |                                                     |          |     |
| Dialog Structure  Calculation structures  Calculation Structures  Calculation  Calculation  Calc | Alloc.structure<br>Assignment<br>CO area                       | Z9A Ltd Interna10Settlement p9100A grp control       | l order Settl str<br>rimary cost eleme<br>ling area | n        |     |
| C Assessment cost                                                                                                    | From cost el.<br>400000                                        | To cost elem.<br>799999 🗗 🗗                          | Cost elem.grou                                      | q        |     |
| Click on 🕒                                                                                                    |                                                                |                                                      |                                                     |          |     |

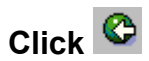

#### Note:-The colour has become green as seen below

| ent Text   |                                     |                                                                                                  |                                                                                        |  |
|------------|-------------------------------------|--------------------------------------------------------------------------------------------------|----------------------------------------------------------------------------------------|--|
| Settlemer  | nt primary cost elemen              | 000                                                                                              |                                                                                        |  |
|            |                                     |                                                                                                  |                                                                                        |  |
| Assignment | Text                                |                                                                                                  |                                                                                        |  |
| 10         | Settlement primary cost elemen      |                                                                                                  |                                                                                        |  |
|            | ent Text<br>Settlemen<br>Assignment | ent Text<br>Settlement primary cost elemen<br>Assignment Text<br>10 Settlement primary cost elem | ent Text Settlement primary cost elemen Assignment Text Settlement primary cost elemen |  |

#### Double click Settlement cost e

| ☑<br><u>T</u> able view <u>E</u> dit <u>G</u> oto <u>C</u>                                                                 | <u>C</u> hoose <u>U</u> tilities E <u>x</u> tras       | S <u>v</u> stem <u>H</u> elp                                                                                 |                                                                  |          |  |
|----------------------------------------------------------------------------------------------------|--------------------------------------------------------|----------------------------------------------------------------------------------------------------|------------------------------------------------------------------|----------|--|
| <b>©</b>                                                                                                    | 🗎 🔄 📙 I 😋 🚱 🚷                                          | 🖴 🌐 🆧   🍪 🤁                                                                                                  | AL 🕄   🛒 🖉   🔞 🤅                                                 | <b>1</b> |  |
| Change View "Settle                                                                                                    | lement cost eleme                                      | nts": Overview                                                                                               |                                                                  |          |  |
| 🦻 New entries 🚺 🗃 🖬                                                                                                    | Ø 8 8 8                                                |                                                                                                    |                                                                  |          |  |
| Dialog Structure<br>♥ ☐ Allocation structures<br>♥ ☐ Assignments<br>☐ Source<br>☐ Assessment cost<br>♥ ☐ Settlement cost e | Allocation structure<br>Assignment<br>Controlling area | Z9       A Ltd Internal ord         10       Settlement prima         9100       A grp controlling         s | ler Settl str<br>any cost elemen<br>area<br>Settlement cost elem | Name     |  |
|                                                                                                    |                                                        |                                                                                                    |                                                                  |          |  |

Click on New entries

#### Update the following:-

Take a drop down in Receiver cat.

| ОТу | Short text                               |  |  |  |  |
|-----|------------------------------------------|--|--|--|--|
| BE  | Real estate management - business entity |  |  |  |  |
| BPR | Business process                         |  |  |  |  |
| BU  | Real estate management - buildings       |  |  |  |  |
| СОВ | Cost object                              |  |  |  |  |
| CTR | Cost center                              |  |  |  |  |
| FXA | Asset                                    |  |  |  |  |
| G/L | G/L account                              |  |  |  |  |

| ×. | C<br><u>T</u> able view <u>E</u> dit <u>G</u> oto <u>C</u> I                                                                                                    | hoos              | e <u>U</u> tilities E <u>x</u> tras             | Syster           | n <u>H</u> elp                                             |                                          |      |  |
|----|----------------------------------------------------------------------------------------------------|-------------------|-------------------------------------------------|------------------|------------------------------------------------------------|------------------------------------------|------|--|
|    | 8 I                                                                                                    | ē.                | 4 📙   😋 🙆 🚷                                     | 📮                | H H I S 🔁                                                  | 🕰 😫   🐹 🗾   🔞                            | •    |  |
| Ī  | New Entries: Overvi                                                                                                    | ew                | of Added Entr                                   | ies              |                                                            |                                          |      |  |
|    | 🦻 î 🖪 🖪 🖪                                                                                                    |                   |                                                 |                  |                                                            |                                          |      |  |
|    | Dialog Structure<br>Callocation structures<br>Callocation structures<br>Callocation | Allo<br>Ass<br>Co | ocation structure<br>signment<br>ntrolling area | Z9<br>10<br>9100 | A Ltd Internal ord<br>Settlement prim<br>A grp controlling | der Settl str<br>ary cost elemen<br>area |      |  |
|    | Settlement cost e                                                                                                    | Se                | ettlement cost elemen                           | ts /             |                                                            |                                          | 7    |  |
|    |                                                                                                    |                   | Receiver cat.                                   | By cost          | element                                                    | Settlement cost elem                     | Name |  |
|    |                                                                                                    |                   | CTR                                             |                  | <u> </u>                                                   |                                          |      |  |
|    |                                                                                                    |                   | ⊻<br>                                           |                  |                                                            |                                          |      |  |
| М  |                                                                                                    |                   |                                                 |                  |                                                            |                                          |      |  |
| I  |                                                                                                    |                   |                                                 |                  |                                                            |                                          |      |  |
| I  |                                                                                                    |                   |                                                 |                  |                                                            |                                          |      |  |
| I  |                                                                                                    |                   |                                                 |                  |                                                            |                                          |      |  |
| I  |                                                                                                    |                   |                                                 |                  |                                                            |                                          |      |  |
|    |                                                                                                    |                   | R.                                              |                  |                                                            |                                          |      |  |
|    |                                                                                                    |                   | <u>г</u>                                        |                  |                                                            |                                          |      |  |
|    |                                                                                                    |                   |                                                 |                  |                                                            |                                          |      |  |
|    |                                                                                                    |                   | [                                               | • •              |                                                            |                                          |      |  |
|    |                                                                                                    |                   | E.                                              |                  | Position                                                   | Entry 0 of 0                             |      |  |

Click on 📙

# 4.2 Maintain Settlement Profile

 $\mathsf{IMG} \to \mathsf{Controlling} \to \mathsf{Internal} \ \mathsf{Orders} \to \mathsf{Actual} \ \mathsf{Postings} \to \mathsf{Settlement} \to \mathsf{Maintain} \ \mathsf{Settlement} \ \mathsf{Profile}$ 

Here we define a range of control parameters for settlement.

| Ch    | oose Activity 🖂 🖂                       | 4 |
|-------|-----------------------------------------|---|
| 1     | Enter settlement profile in order types |   |
|       | Maintain Settlement Profiles            |   |
|       |                                         |   |
|       |                                         |   |
|       |                                         |   |
|       |                                         |   |
|       |                                         |   |
|       |                                         |   |
|       |                                         |   |
| Porfo | rm the activities in the                |   |
| sneri | fied order                              |   |
| opeci |                                         |   |
|       | Choose 🔀                                |   |
|       |                                         |   |
| Doub  | le Click Maintain Settlement Profiles   |   |

New entries

Click on

Take a drop down in the field cost center

| 🖙 Settlement to cost center (1) |                        |  |  |  |  |
|---------------------------------|------------------------|--|--|--|--|
| 🖌 🖂 🛗 🔛 🐼 🕻                     |                        |  |  |  |  |
| Ctr                             | Short text             |  |  |  |  |
|                                 | Settlement not allowed |  |  |  |  |
| 1                               | Can be settled         |  |  |  |  |
| 2                               | Settlement required    |  |  |  |  |

|                                  | teria <u>U</u> tilities S <u>y</u> stem <u>H</u> elp |  |  |  |  |  |  |
|----------------------------------|------------------------------------------------------|--|--|--|--|--|--|
| 🕑 🔳 🛛 📮                          | ]   😋 🚱   🗳 協 協 ( 智 色 色 名 ) 🛒 🗖   🔞                  |  |  |  |  |  |  |
| New Entries: Details of Add      | ded Entries                                          |  |  |  |  |  |  |
| 🦅 🕞 🖨                            |                                                      |  |  |  |  |  |  |
| Settlement profile Z9100 Real Ir | Int Order A Ltd sett pro                             |  |  |  |  |  |  |
|                                  |                                                      |  |  |  |  |  |  |
| Actual costs/cost of sales       | Valid receivers                                      |  |  |  |  |  |  |
| To be settled in full            | G/L account 1                                        |  |  |  |  |  |  |
| ◯ Can be settled                 | Cost center 1                                        |  |  |  |  |  |  |
| ○ Not for settlement             | Order 1                                              |  |  |  |  |  |  |
| L                                | WBS element                                          |  |  |  |  |  |  |
| Default values                   | Fixed asset                                          |  |  |  |  |  |  |
| Allocation structure Z9          | Material                                             |  |  |  |  |  |  |
| PA transfer str.                 | Network                                              |  |  |  |  |  |  |
| Default object type CTR          | Profit. segment                                      |  |  |  |  |  |  |
| Source structure                 | Sales order                                          |  |  |  |  |  |  |
|                                  | Cost objects                                         |  |  |  |  |  |  |
| Indicators /                     | Order item                                           |  |  |  |  |  |  |
| ▼ 100%-validation                | Business proc.                                       |  |  |  |  |  |  |
| ✓ %-Settlement                   | Real est. object                                     |  |  |  |  |  |  |
| Equivalence numbers              |                                                      |  |  |  |  |  |  |
| Amount settlement                | Other parameters                                     |  |  |  |  |  |  |
| Variances from costing-based PA  | Document type SA                                     |  |  |  |  |  |  |
|                                  | Max.no.dist.rls 10                                   |  |  |  |  |  |  |
|                                  | Residence time 3                                     |  |  |  |  |  |  |
|                                  |                                                      |  |  |  |  |  |  |
|                                  |                                                      |  |  |  |  |  |  |

Assign the allocation structure Z9 created earlier in the settlement profile.

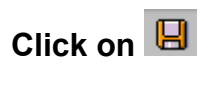

Click 😂

| Ch       | oose Activity 🛛 🛛 🖉                     |
|----------|-----------------------------------------|
| 1        | Enter settlement profile in order types |
| <b>V</b> | Maintain Settlement Profiles            |
|          |                                         |
|          |                                         |
|          |                                         |
|          |                                         |
|          |                                         |
|          |                                         |
|          |                                         |
| Perfor   | rm the activities in the                |
| speci    | fied order                              |
|          | Choose 🗶                                |

Double click Enter settlement profile in order types

|   | 년<br><u> </u> | ble view  | <u>E</u> dit | <u>G</u> oto | <u>S</u> elect | ion cri | teria | <u>U</u> tilit | ies  | Systen | n <u>H</u> elp |             |            |
|---|---------------|-----------|--------------|--------------|----------------|---------|-------|----------------|------|--------|----------------|-------------|------------|
|   | 0             |           |              |              | Ē              | 4       | ]     | <b>C</b>       |      | 📮 (    | H 🖧 ۱          | <b>8</b> 10 | <u>ک</u> ا |
| C | Ch            | ange \    | /iew         | "Ord         | der T          | ype     | s":   | Ove            | rvie | w      |                |             |            |
|   | ۶             | 🔇 Nev     | v entrie     | es 🚺         | <b>.</b>       | 0 🖻     |       | B              |      |        |                |             |            |
|   | Ca            | at Name   |              |              |                |         | _     |                | _    | Cat    | Settleme       | ent profil  | e          |
| I | Z9            | 10 Tradei | r Fairs      | Real or      | der type       | 9       |       |                |      | 1      |                |             | đ          |
| М |               |           |              |              |                |         |       |                |      |        |                |             |            |

#### Update the following:-

| <br>        | <u>E</u> dit <u>G</u> oto <u>S</u> el | ection criteria | <u>U</u> tilities | Syster | n <u>H</u> elp    |           |         |
|-------------|---------------------------------------|-----------------|-------------------|--------|-------------------|-----------|---------|
| <b>Ø</b>    | ľ                                     | a 🛛 🖓 I         | C 🙆 🔇             |        | B B i 🕄 🖸         | 🕰 🕄   🔣 🕼 | 2   😨 🖪 |
| Change \    | /iew "Order                           | Types":         | Overvie           | w      |                   |           |         |
| 🦅 🕄 New     | v entries 👔 📑                         | 🗠 🖪 🖪           | B                 |        |                   |           |         |
| Cat Name    |                                       |                 |                   | Cat    | Settlement profil | e         |         |
| Z910 Trader | Fairs Real order t                    | уре             |                   | 1      | 29100             | æ         |         |
|             |                                       |                 |                   |        |                   |           |         |

Click on 🔋

Page 33 of 33

## **4.3 Maintain Number Ranges for Settlement Documents**

 $\mathsf{IMG} \to \mathsf{Controlling} \to \mathsf{Internal} \ \mathsf{Orders} \to \mathsf{Actual} \ \mathsf{Postings} \to \mathsf{Settlement} \to \mathsf{Maintain} \ \mathsf{Number} \ \mathsf{Ranges} \ \mathsf{for} \ \mathsf{Settlement} \ \mathsf{Documents}$ 

You should define separate number range intervals for settlement documents for each controlling area.

#### Click Group → Maintain

| I → End Contract I → End Contract I → End Contract → End Contract → End Contr | G <u>r</u> oup <u>I</u> nterval | System <u>H</u> | lelp    |
|----------------------------------------------------------------------------------------------------|---------------------------------|-----------------|---------|
| 🕑 I 🛛 🗎 🔇                                                                                                    | Displ <u>a</u> y groups         | 5 F5            | 31800   |
| Number range for settlen                                                                                                    | <u>M</u> aintain<br>Check       | F6              | objects |
| 🙎 🥖 Groups 🚱 Groups                                                                                                    |                                 |                 | ]       |
| ଝିନ୍ଦ Intervals 🖉 St<br>🖉 Intervals                                                                                                    | atus                            |                 |         |

#### Click Group → Insert

| בי<br><u>א</u> י                                             | umber range object | Edit         | <u>G</u> oto | ( | G <u>r</u> oup   | <u>I</u> nterval | System | <u>H</u> elp |
|--------------------------------------------------------------|--------------------|--------------|--------------|---|------------------|------------------|--------|--------------|
| <b>Ø</b>                                                     |                    |              | <b>i</b> <   | ] | lns <u>e</u>     | <u>e</u> rt      | F6     | 🛗   🎦 🎙      |
| 0// 2                                                        | intain Numbr       | or De        | nao          | 7 | <u>M</u> air     | ntain text       | F7     |              |
| ma                                                           |                    | <i>и п</i> е | inge         |   | Exp <sub>3</sub> | <u>a</u> nd      | F8     |              |
| Ø                                                            | 🥟 📲 Element/Group  |              |              |   |                  |                  |        |              |
| Number range object CO object Settlement<br>Grouping CO area |                    |              |              |   |                  |                  |        |              |

Update the following:-

| 🔄 Insert | : Group           |                       |                |     |
|----------|-------------------|-----------------------|----------------|-----|
| Text     | Settlement docun  | nents for A Ltd India |                |     |
| New int  | terval            |                       |                |     |
| From     | number            | To number             | Current number | Ext |
| 10000    | 00000             | 1999999999            | 0              |     |
|          |                   |                       |                |     |
|          |                   |                       |                |     |
|          |                   |                       |                |     |
| Existing | g number ranges / | /                     |                |     |
| 00000    | 90001             | 0001000000            | 2900           |     |
|          |                   |                       |                |     |
|          |                   |                       |                |     |
|          |                   |                       |                |     |
|          |                   |                       |                |     |
|          | 1                 |                       |                |     |
|          |                   |                       |                |     |

Click 🗟

| 다.<br>Number range object Edit <u>G</u> oto Group Interval System <u>H</u> elp                                                                                                    |
|----------------------------------------------------------------------------------------------------|
| ◎ □ □ □ ○ ○ ○ ○ □ □ □ ○ ○ ○ □ □ □ ○ ○ ○ □ □ □ ○ ○ ○ ○ □ □ ○ ○ ○ □ □ □ ○ ○ ○ □ □ □ ○ ○ ○ □ □ ○ ○ ○ ○ □ □ ○ ○ ○ ○ □ □ ○ ○ ○ ○ □ □ ○ ○ ○ ○ □ □ ○ ○ ○ ○ □ □ ○ ○ ○ ○ □ □ ○ ○ ○ ○ □ □ ○ ○ ○ ○ □ □ ○ ○ ○ ○ □ □ ○ ○ ○ ○ □ □ ○ ○ ○ ○ □ □ ○ ○ ○ ○ □ □ ○ ○ ○ □ □ □ ○ ○ ○ □ □ □ ○ ○ ○ □ □ □ ○ ○ ○ □ □ □ □ ○ ○ ○ □ □ □ ○ ○ ○ □ □ □ ○ ○ ○ □ □ □ ○ ○ ○ □ □ □ ○ ○ ○ □ □ □ ○ ○ ○ □ □ □ ○ ○ ○ □ □ □ □ ○ ○ ○ □ □ □ □ □ □ □ □ □ □ □ □ □ □ □ □ □ □ □ □ |
| Maintain Number Range Groups                                                                                                    |
| 🖉 📲 Element/Group 🖳                                                                                                    |
| Number range object CO object Settlement<br>Grouping CO area                                                                                                    |
| Standard accounting document                                                                                                    |
| Settlement documents for A Ltd India                                                                                                    |
| Not assigned<br>9100 ·                                                                                                    |
|                                                                                                    |

Click 9100

Click 强

Select Settlement documents for A Ltd India

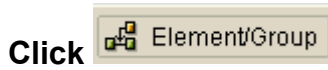

Settlement documents for A Ltd India 9100

Not assigned FR03 H230 H276 H300 H339 H356 H365 H391 H508 JP01 MY01 NZ01

Click on 🔋